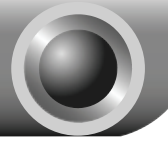

# Installation

## Connecting the device

Note Please use only wired network connections to configure the Router.

Power down all of your network devices, including your computer(s) and the Modem Router. If you currently use a modem, disconnect it now - the Modem Router will replace your current modem.

Connect your computer to the LAN port on the Modem Router with an Ethernet cable.

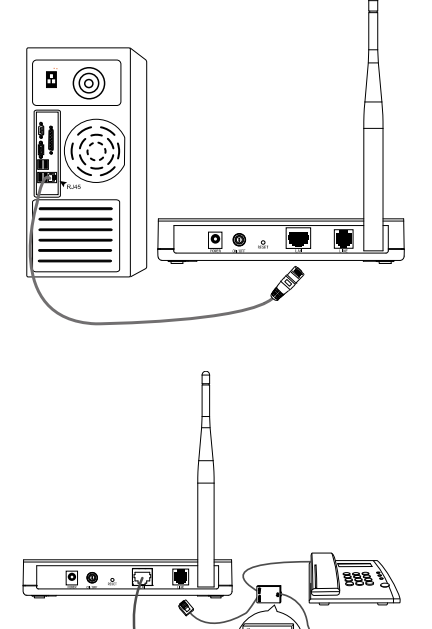

Connect the splitter to the wall jack using a telephone line, then use the other telephone line to directly connect it to the LINE port of the Modem Router and the MODEM port of the splitter, also have the PHONE port of the splitter connected to a telephone.

Note If no telephone is needed, please connect the LINE port of the Modem Router to the wall jack using the telephone line directly.

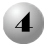

Plug the provided Power Adapter into the Power jack on the back of the Modem Router and the other end to a standard electrical wall socket.

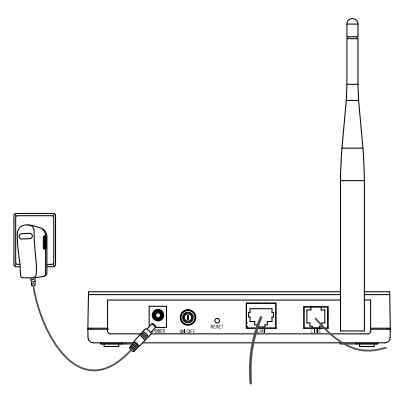

Power on all your network devices and then check to see if the LEDs of the Router display normally as the diagram below describes.

| TD-UNK <sup>o</sup><br>TD-W8151N<br>(150MBps Wireless N ADSL2+ Modern Router ()<br>(150MBps Wireless N ADSL2+ Modern Router ()<br>(1 |  |
|----------------------------------------------------------------------------------------------------|--|
| Solid light                                                                                                    |  |
| Solid light or flashing                                                                                                    |  |
| Solid light or flashing                                                                                                    |  |
| Solid light if the LAN                                                                                                    |  |

Note If the LEDs display abnormally, please check to see if all the cable connectors (power adapter, phone line and Ethernet cable) are well connected to your device. With the phone line well connected, if the ADSL LED turns off after flashing, please contact your ISP to ensure that your internet connection is active.

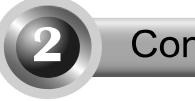

## Configuring the device

Note To configure the device, you can either run the setup CD-ROM (method one), or run the Web based Quick Setup Wizard (method two). TP-LINK strongly recommends that you run the setup CD-ROM.

## Method One:

configuration

### Configuring the Device via the Resource CD

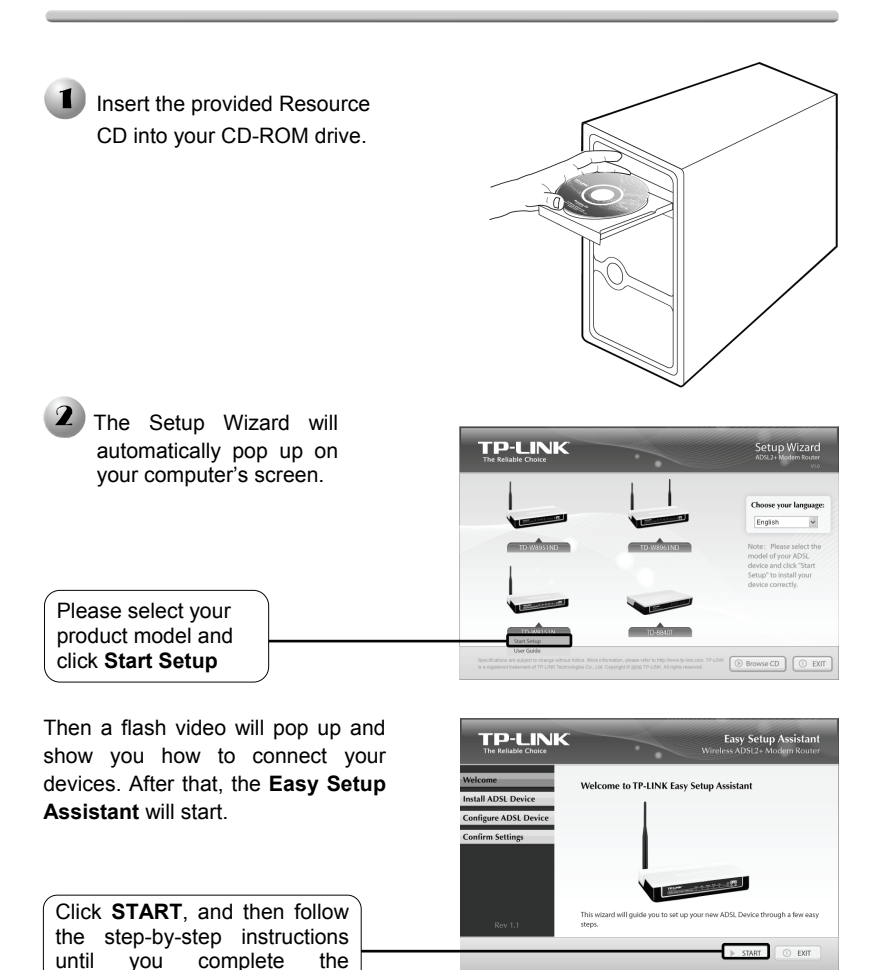

The configuration has now been completed. Please skip to **Step 3 "Testing the Internet Connection"**.

### Method Two:

Configuring the device via the Web based Quick Setup Wizard

| 🔳 Login                                                                                                    |                                                     |
|----------------------------------------------------------------------------------------------------|-----------------------------------------------------|
|                                                                                                    | 🗿 about:blank - Microsoft Internet Explorer 🛛 🔲 🖂 🖂 |
| Open your web browser and type in <u>http://192.168.1.1/</u> in the address bar and press <b>Enter</b> .                            | File Edit View Paronites Tools Help                 |
| A dialog box will prompt you for<br>the <b>User name</b> and <b>Password</b> .<br>Enter the default values and<br>click <b>OK</b> . | Connect to 192.168.1.1                              |
| User name: admin                                                                                                    | User name:                                          |
| Password: admin                                                                                                    | Password:                                           |
| Click OK                                                                                                    | OK Cancel                                           |

Note If the dialog box does not pop up, please refer to **T3** in the **Troubleshooting** guide. **T2** will help you if you forget the password.

| The web management page will display after a successful login. | Status         Dirick<br>Stort         Interface<br>Setup         Advanced<br>Setup         Access<br>Management         Maintenance         Status           Dirick Into         System Log         Batelitics |
|----------------------------------------------------------------|----------------------------------------------------------------------------------------------------|
|                                                                | Oreado Internation Premeirar Vantani 10.0 Budis 100946 Mid 20004 Mid: Audreas: 10.0 Budis 10124 45                                                                                                    |
| Click Quick Start                                              | P Addess: 102.168.1.1<br>Sunni Masi: 192.252.250<br>01479 Pare: Ended                                                                                                    |
|                                                                | WW                                                                                                    |
|                                                                | PVC VRV/C P Address Subnet Geb/Way DNS Server Drospoulation Status                                                                                                    |
|                                                                | PVCD 1/22 N/A N/A N/A N/A N/A Bridge Down                                                                                                    |
|                                                                | PVCI 033 NVA NVA NVA NVA Bridge Down                                                                                                    |
|                                                                | PVC2 035 NVA NVA NVA NVA Bridge Down                                                                                                    |
|                                                                | PVC3 0/00 NVA NVA NVA NVA Bridge Down                                                                                                    |
|                                                                | PVC4 8/35 NIA NIA NIA NIA NIA Bridge Down                                                                                                    |
|                                                                | PYCS DHS NUA NA NA NA DISS DWN                                                                                                    |
|                                                                | AD2. AD3. Finitemere Version : Finitemere 1, 1000 - 114 F7_7_0                                                                                                    |
|                                                                | Line State : Down                                                                                                    |

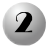

## **2** Internet Parameters Configuration

| This page will then display.                                                                                                    | Chulck<br>Statt<br>Statt<br>Owe Ver                                                                                                    |
|----------------------------------------------------------------------------------------------------|----------------------------------------------------------------------------------------------------|
|                                                                                                    | This AOX, Router is slad for times introvolving and shall business introvolving. The<br>"Said Starf and will grade you to configure the ADX. Instart to connect to your KIP<br>perform Search Throades."                                                                                                    |
|                                                                                                    | Ranwizado                                                                                                    |
|                                                                                                    | Quick Start<br>The Wizard will guide you through these four quick steps. Begin by cickling on NEXT.<br>Step 1. Choose your time rome<br>Step 2. Step vour Internet connection<br>Step 3. Wireless network configuration<br>Step 4. Save settings of this ADSL Router                                                                                                    |
|                                                                                                    | NEXT                                                                                                    |
| Select the appropriate <b>Time</b><br><b>Zone</b> for your location from<br>the drop-down list.                                                                                                    | Quick Start - Time Zone<br>Select the spropriete time zone for your location and clok NEXT to continue.<br>(CMT) Greenwich Mean Time : Dublin, Edinburgh, Lisbon, London                                                                                                    |
| Choose the <b>Connection Type</b> given by<br>your ISP.<br>If <b>PPPoE/PPPoA</b> is selected, please<br>proceed to <b>A</b> ;<br>If <b>Dynamic IP</b> is selected, please skip to<br><b>B</b> ;<br>If <b>Static IP</b> is selected, please skip to <b>C</b> ;<br>If <b>Bridge Mode</b> is selected, please skip to<br><b>D</b> . | Quick Start - ISP Connection Type<br>Sted: the Internet connection type to content to your ISP. Okk NEXt to continue.<br>Organic P Address<br>Orphog.BrPoa.<br>Orphog.BrPoa.<br>Organic P Address<br>Orphog.BrPoa.<br>Organic P Address<br>Orphog.BrPoa.<br>Organic P Address<br>Organic P Address<br>Organic |
|                                                                                                    |                                                                                                    |

Note Bridge mode is not recommended because multiple computers are not permitted to share Internet access in this mode.

## A. Configuration For PPPoA/PPPoE

This page will then display.

| Quick Start PPPoE/PPPoA   |  |
|---------------------------|--|
| QUICK Start=TTT OE/TTT OA |  |

| Enter the <b>PPPoF/PPPoA</b>      | Enter the PPPOEPPPoA information provided to you by your ISP. Click <b>NEXT</b> to continue. Username Username |
|-----------------------------------|----------------------------------------------------------------------------------------------------|
| information provided by your ISP. | Password                                                                                                    |
|                                   |                                                                                                    |

Note If you did not get the VPI, VCI and Connection Type information, please contact your ISP for this information.

### B. Configuration For Dynamic IP

This page will then display.

Quick Start - Dynamic IP

Please select the dynamic connection provided to you by your ISP. Click llexit to continue.

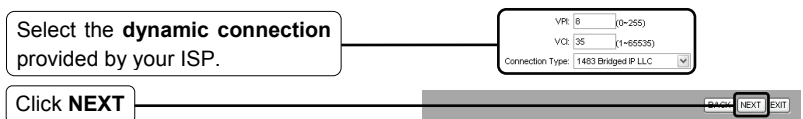

## C. Configuration For Static IP

| This page will then display.    | Quick Start - Static IP Address                                                      |
|---------------------------------|--------------------------------------------------------------------------------------|
|                                 | Enter the static IP information provided to you by your ISP. Click IEXT to continue. |
|                                 | VPI 8 (0~255)                                                                        |
| Enter the Static IP information | VCI 35 (1+65535)                                                                     |
|                                 | IP Address: 0.0.0.0                                                                  |
| provided by your ISP manually.  | Subnet mosk: 0.0.0.0                                                                 |
|                                 | ISP Gateway: 0.0.0.0                                                                 |
|                                 | Connection Type: 1483 Bridged IP LLC                                                 |
|                                 |                                                                                      |
| Click NEXT                      | BARN NEXT EXT                                                                        |

6

## D. Configuration For Bridge Mode

| This page will then display.                              | Quick Start - Bridge Mode                                                                                                    |
|-----------------------------------------------------------|----------------------------------------------------------------------------------------------------|
|                                                           | Enter the bridge information provided to you by your ISP. Click <b>HEXT</b> to continue.                                                |
| Enter the <b>Bridge</b> information provided by your ISP. | VPL         0         0.255)           VCI         35         (1-65535)           Connection Type:         1683 Bridged P LLC         ₩ |
| Click NEXT                                                | BACK                                                                                                    |

After completing the above configuration, please proceed to **3** Wireless Settings Configuration.

## 3

## Wireless Settings Configuration

This page will then display.

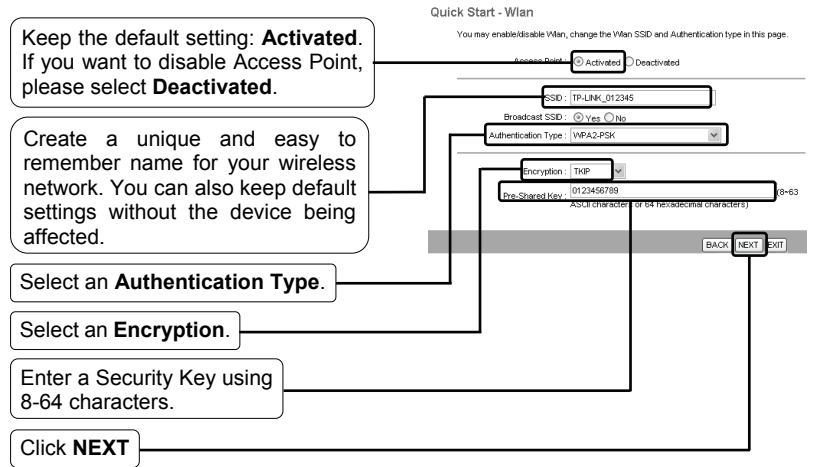

Note The wireless security is **Disabled** by default. You are suggested to select an **Authentication Type** for security settings. WPA2-PSK is recommended.

After completing the above configuration, please proceed to **4** Quick Start Complete.

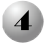

## Quick Start Complete

To continue, the following page will be displayed.

Quick Start Complete !! The Setup Wizard has completed. Click on BACK to modify changes or mistakes. Click IIEXT to save the current settings.

| Quick Start Completed !!<br>Seved Charges. |
|--------------------------------------------|
| (a.ost                                     |

Now, your Modem Router has been configured and is rebooting. Please do not turn off the Modem Router while it's rebooting.

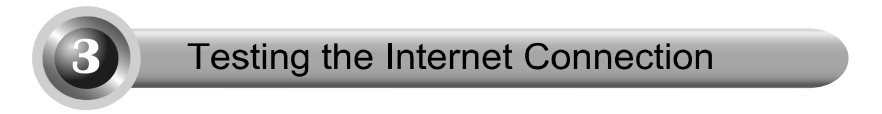

The basic settings for your Router are completed. Please open the web browser and log on to the following websites:

http://www.tp-link.com http://www.google.com

If the above websites can be accessed, it indicates that your Router has been configured successfully and you can start to enjoy the Internet. If the websites cannot be accessed, please refer to **"T4. What can I do if I cannot access the Internet?"** in the **Troubleshooting** guide.

- Note For the advanced configurations, please refer to the User Guide on the CD-ROM provided.
- Note The above configurations only need to be set once. If you want other computers in your LAN to access the Internet, please connect the desired computer to the ADSL Router directly. If the additional computer can not access the Internet, please set that computer referring to"T3. What can I do if I cannot access the web-based configuration page?" in the Troubleshooting guide.

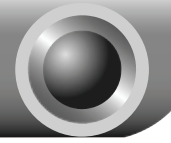

Troubleshooting

#### T1. How do I restore my Router's configuration to its factory default settings?

With the Router powered on, press and hold the **Reset** button on the rear panel for 8 to 10 seconds before releasing it.

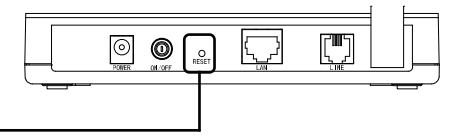

Press it for 8 to 10 seconds

Note Once the Router is reset, the current configuration settings will be lost and you will need to re-configure the Router.

#### T2. What can I do if I don't know or forgot my password?

- Restore the Router's configuration to its factory default settings. If you don't know how to do that, please refer to section T1.
- 2) Use the default user name and password: admin, admin.
- Try to configure your Router once again by following the instructions in the previous steps of the QIG.

#### T3. What can I do if I cannot access the web-based configuration page?

1) Configure your computer's IP Address.

#### For Windows XP OS

#### Go to Start > Control Panel,

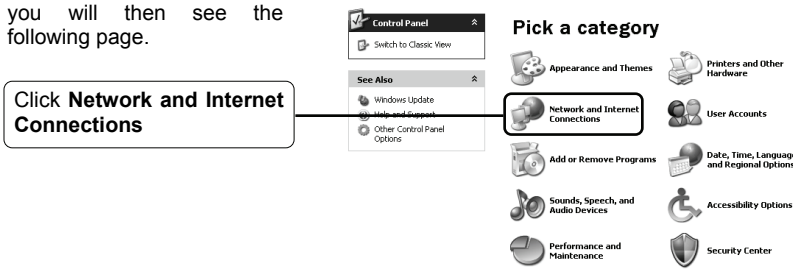

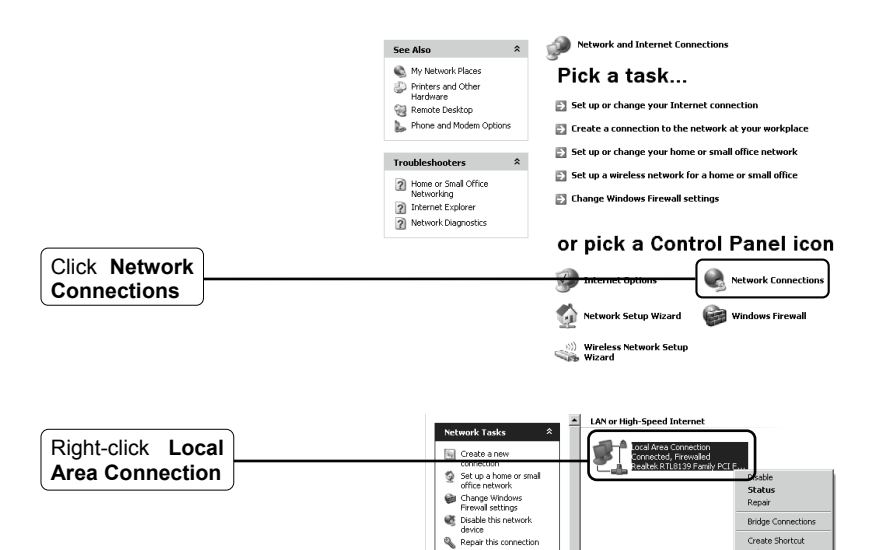

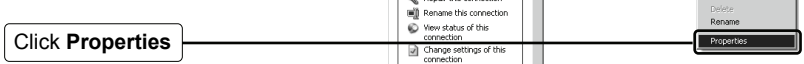

|                                            | Local Area Connection Properties     Connect Using:                                                              |
|--------------------------------------------|----------------------------------------------------------------------------------------------------|
|                                            | Realtek RTL8139 Family PCI Fast Ett     Configure  This connection uses the following items:                     |
| Double-click Internet<br>Protocol (TCP/IP) | Shog icon in notification area when connected      Notify me when this connection has limited or no connectivity |
|                                            | OK Cancel                                                                                                    |

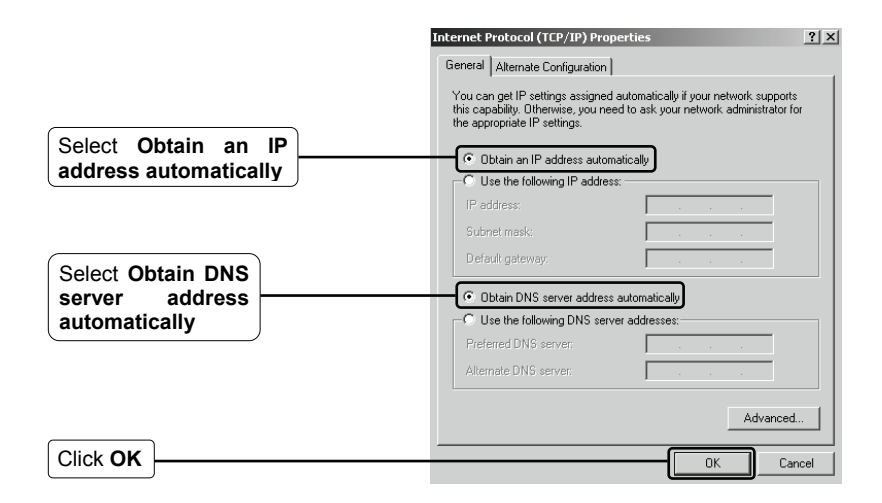

|          | 🕹 Local Area Connection Properties 🛛 🕐 🗙                                                                                                    |
|----------|----------------------------------------------------------------------------------------------------|
|          | General Authentication Advanced                                                                                                    |
|          | Connect using:                                                                                                    |
|          | Realtek RTL8139 Family PCI Fast Etł                                                                                                    |
|          | This connection uses the following items:                                                                                                    |
|          | 🗹 🚚 QoS Packet Scheduler 📃 🔥                                                                                                    |
|          | Network Monitor Driver                                                                                                    |
|          |                                                                                                    |
|          |                                                                                                    |
|          | I <u>n</u> stall Uninstall Properties                                                                                                    |
|          | Description                                                                                                    |
|          | Transmission Control Protocol/Internet Protocol. The default<br>wide area network protocol that provides communication<br>across diverse interconnected networks. |
|          | ✓ Show icon in notification area when connected ✓ Notify me when this connection has limited or no connectivity                                                   |
|          |                                                                                                    |
| Click OK | OK Cancel                                                                                                    |

#### For Windows Vista OS

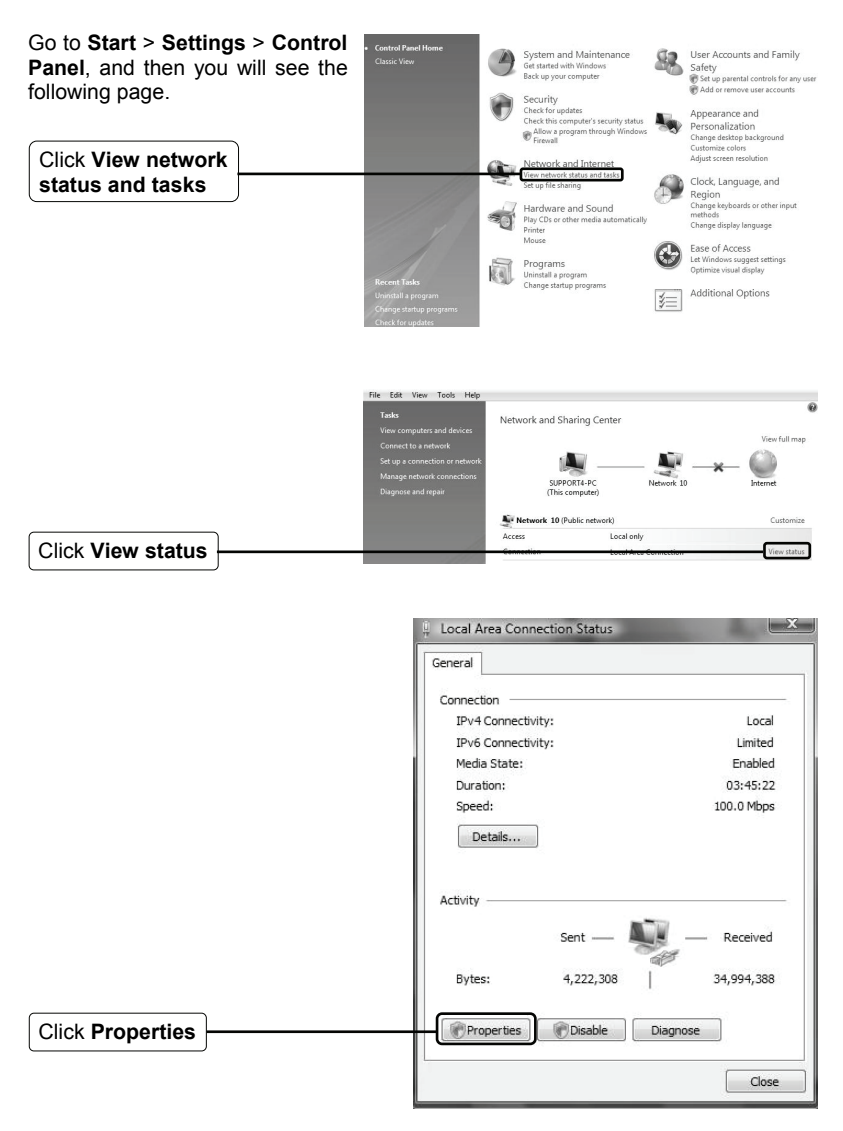

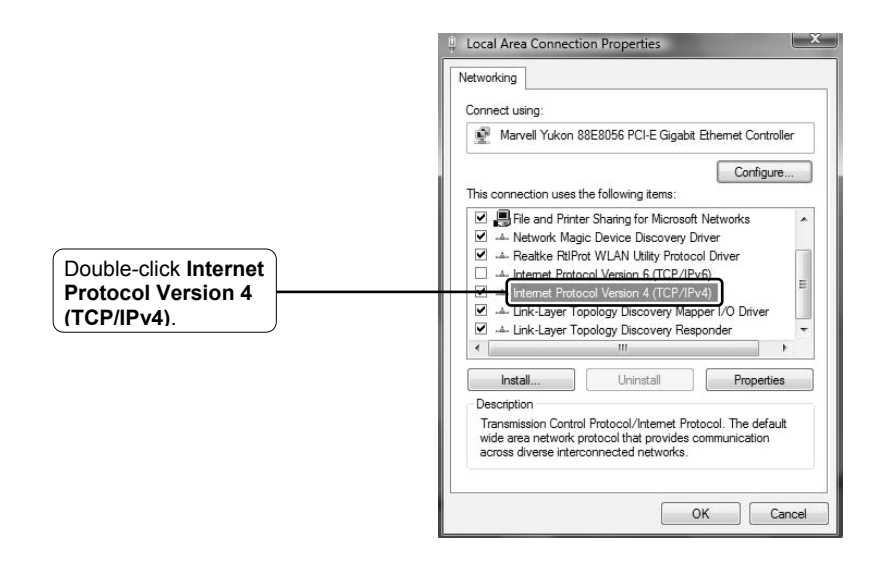

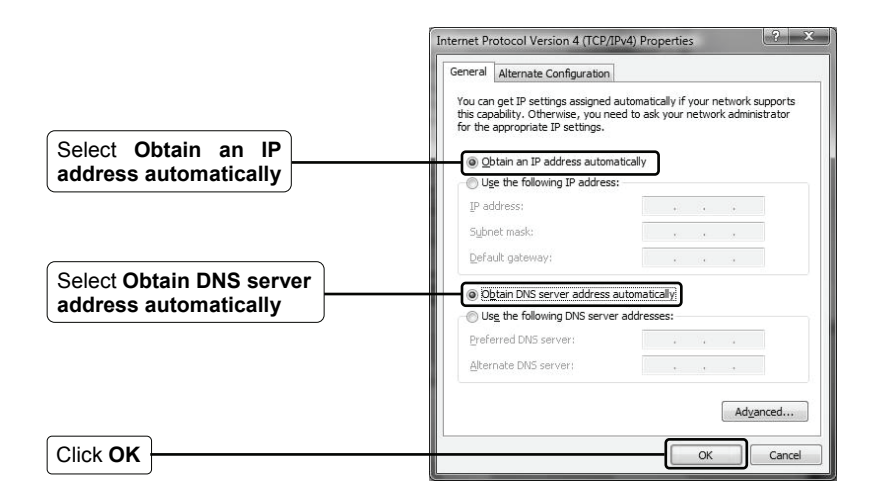

#### For Windows 7 OS

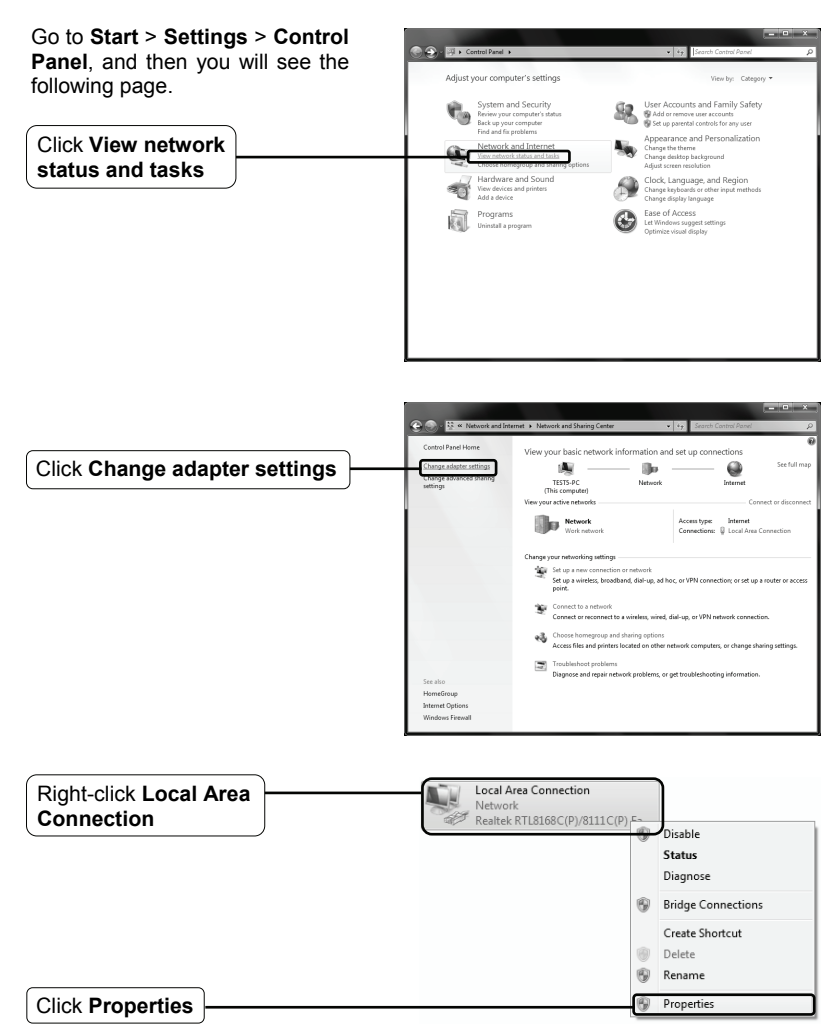

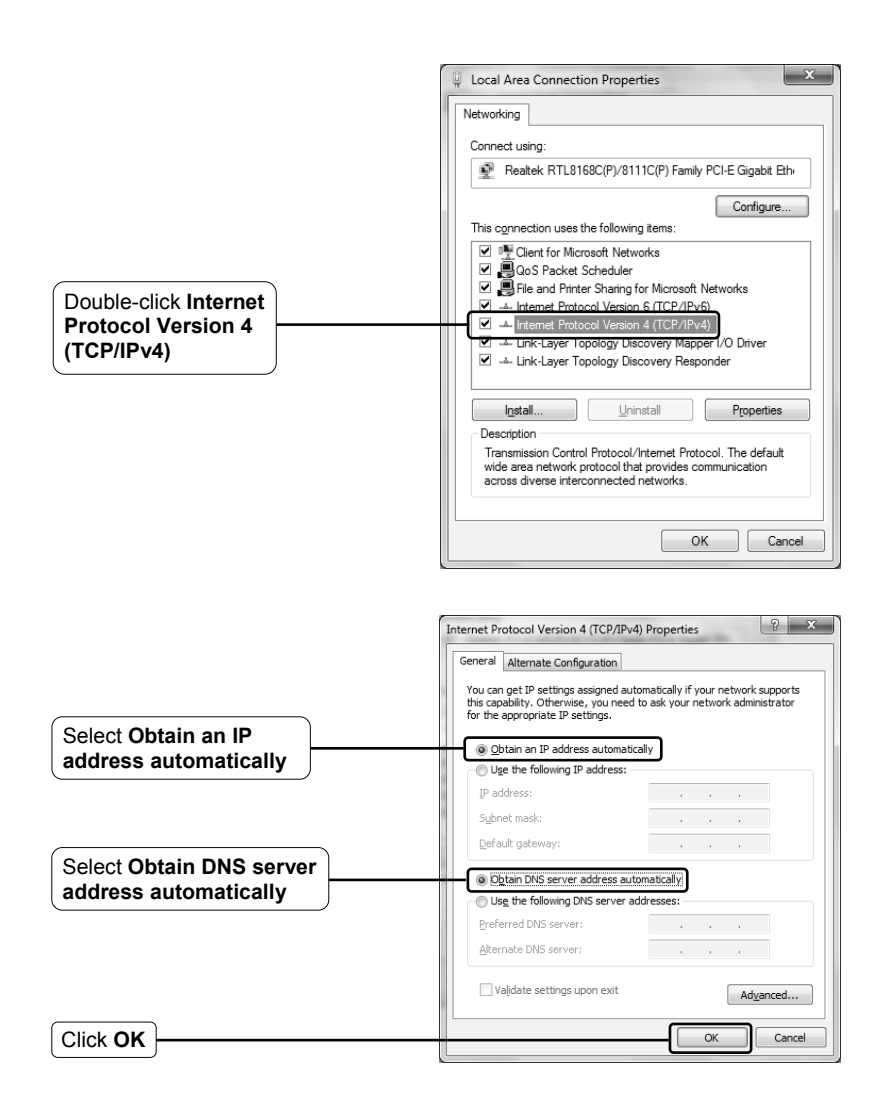

2) Configure your IE browser

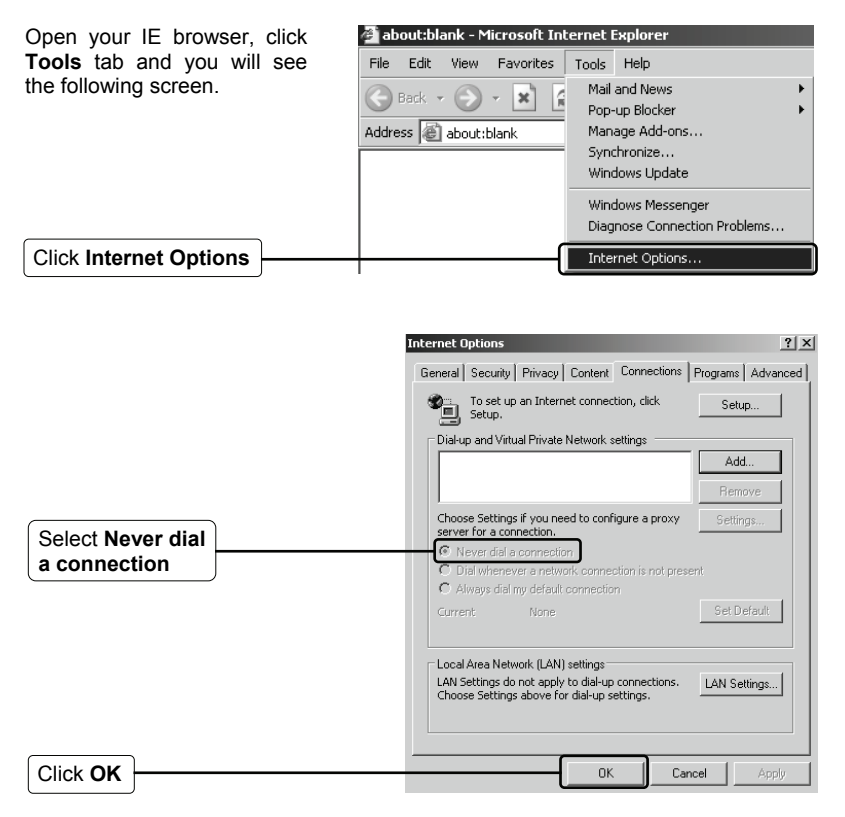

Now, try to log on to the Web-based configuration page again after the above settings have been configured. If you still cannot access the configuration page, please restore your Router's factory default settings and reconfigure your Router following the instructions of this QIG. Please feel free to contact our Technical Support if the problem persists.

#### T4. What can I do if I cannot access the Internet?

1) Check to see if all the connectors are connected well, including the telephone line, Ethernet cables and power adapter.

- Consult your ISP and make sure all the VPI/VCI、 Connection Type, account username and password are correct. If there are any mistakes, please correct the settings and try again.
- If you still cannot access the Internet, please restore your Router to its factory default settings and reconfigure your Router by following the instructions of this QIG.
- 4) Please feel free to contact our Technical Support if the problem still exists.
- Note For more details about Troubleshooting and Technical Support contact information, please log on to our Technical Support Website: http://www.tp-link.com/support/Support.asp

# **Technical Support**

For more troubleshooting help, go to:

#### www.tp-link.com/support/faq.asp

To download the latest Firmware, Driver, Utility and User Guide, go to:

#### www.tp-link.com/support/download.asp

For all other technical support, please contact us by using the following details:

#### <u>Global</u>

Tel: +86 755 26504400 E-mail: support@tp-link.com Service time: 24hrs, 7days a week

#### Singapore

Tel: +65 62840493 E-mail: support.sg@tp-link.com Service time: 24hrs, 7days a week

#### **Switzerland**

Tel: +41 (0)848 800998 (German service) E-mail: support.ch@tp-link.com Fee: 4-8 Rp/min, depending on rate of different time Service Time: Monday to Friday 9:00 AM to 6:00 PM. GMT+1 or GMT+2 (Daylight Saving Time)

#### Malaysia

Tel: 1300 88 875465 (1300 88TPLINK) Email: support.my@tp-link.com Service time: 24 hours a day, 7 days a week

#### Australia & New Zealand

Tel: AU 1300 87 5465 NZ 0800 87 5465 E-mail: support@tp-link.com.au Service time: 24hrs, 7days a week

#### USA/Canada

Toll Free: +1 866 225 8139 E-mail: support.usa@tp-link.com Service time: 24hrs, 7days a week

#### <u>UK</u>

Tel: +44 (0) 845 147 0017 E-mail: support.uk@tp-link.com Service time: 24hrs, 7days a week

#### Germany/Austria

Tel: +49 1805 875465 (German Service) / +49 1805 TPLINK E-mail: support.de@tp-link.com Fee: 0.14 EUR/min from the German fixed phone network and up to 0.42 EUR/min from mobile phone Service time: GMT+ 1 or GMT+ 2 (Daylight Saving Time in Germany) Except bank holidays in Hesse